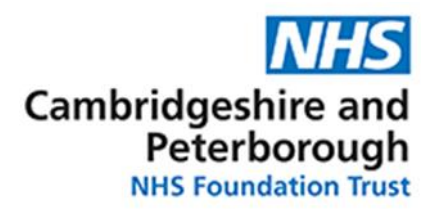

### **Digital Desk Guidance**

#### Introduction

- This user guide has been created to show system functionality not clinical processes and should be used in conjunction with the relevant Standard Operating Procedures (SOP) for your appropriate service
- Any changes will be updated and published online, and staff should be aware that any printed copies of the guide are only correct at the time of printing and should constantly check the online version for updates
- The following support materials are available from these locations: <u>Course: Online System Resources (cpft.nhs.uk)</u>
- When in SystmOne you can press F1 for Help (or choose Help on the Menu at the top of the screen)

#### **1.0 Document Control**

#### 1.1 Revision History

| Revision date | Version | Summary of Changes | Author        |
|---------------|---------|--------------------|---------------|
| 09/12/2024    | 1.0     | Original creation  | Jolene Meyers |
| 20/12/2024    | 1.1     | Further amendments | Hakim Elwidai |

#### 1.2 Approvals

Version 1.0 and above of document requires the following approvals:

| Name          | Title                             | Signature | Date       | Version |
|---------------|-----------------------------------|-----------|------------|---------|
| Hakim Elwidai | Clinical Systems Training Manager | H. ELWIS  | 20/12/2024 | 1.1     |
|               |                                   |           |            |         |

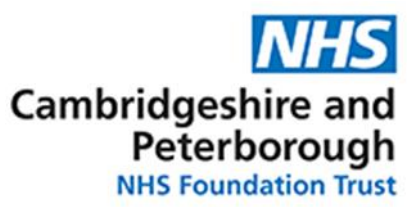

# How to log requests or report application issues

#### Introduction

The Clinical Systems team are responsible for the support, maintenance and development of clinical systems used across CPFT, this is primarily SystmOne but extended to Electronic Referral Service, Attend Anywhere, Electronic Prescribing and Medicines Administration plus many more,

To affectively support our services with this we ask that any queries for training and support are logged via Digital Desk.

How to log a request via the Digital Desk:

1. Please note on your PC desktop the Digital Desk Icon and double click to open.

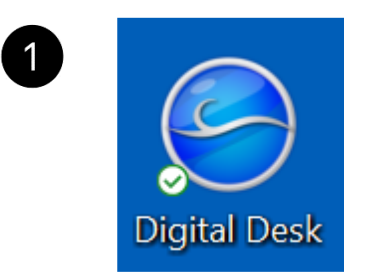

2. The following screen will pop-up and to enter your User ID and Password and log in.

| by ivanti                                                  |                                            |
|------------------------------------------------------------|--------------------------------------------|
| Cherwell Web Portal                                        |                                            |
| The Digitaldesk will be unava<br>8am-1pm due to an upgrade | ilable on Sat 7/12 between<br>aking place. |
| User ID                                                    |                                            |
| Password                                                   |                                            |
|                                                            |                                            |
|                                                            | Cancel Log In                              |
| Support   Forgotten your password?                         | <u>Cancel</u> Log In                       |

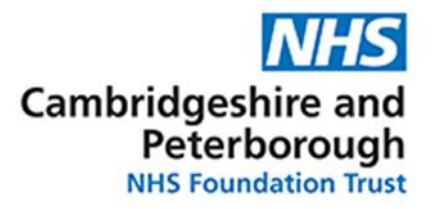

3. If you are logging in for the first time and do not know your password, you will need to click on the **forgotten your password** link.

| The Digitaldesk will be unava<br>3am-1pm due to an upgrade | ailable on Sat 7,<br>taking place. | /12 between |
|------------------------------------------------------------|------------------------------------|-------------|
| Jser ID                                                    |                                    |             |
|                                                            |                                    |             |
|                                                            |                                    |             |
| Password                                                   | Cancel                             | Log In      |
| Password                                                   | <u>Cancel</u>                      | Log In      |

4. Enter your email address and **submit**. And a password reset link will then be emailed to you.

| Password Reset<br>Please enter your email address. |              |
|----------------------------------------------------|--------------|
| Email                                              |              |
| Submit                                             | Sopra Steria |
|                                                    | борга осена  |

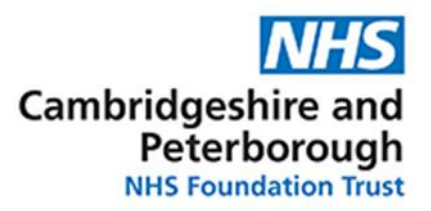

5. Next to log a request via the Digital Desk click on the **Request** button.

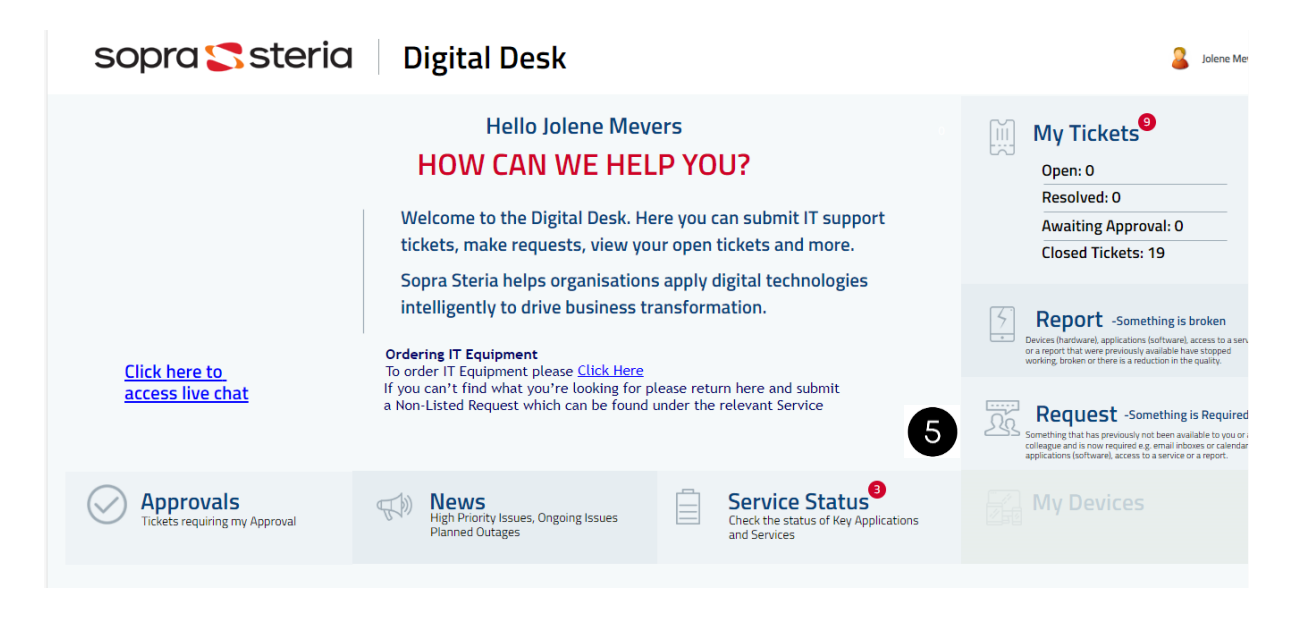

6. Click on the Application Access icon.

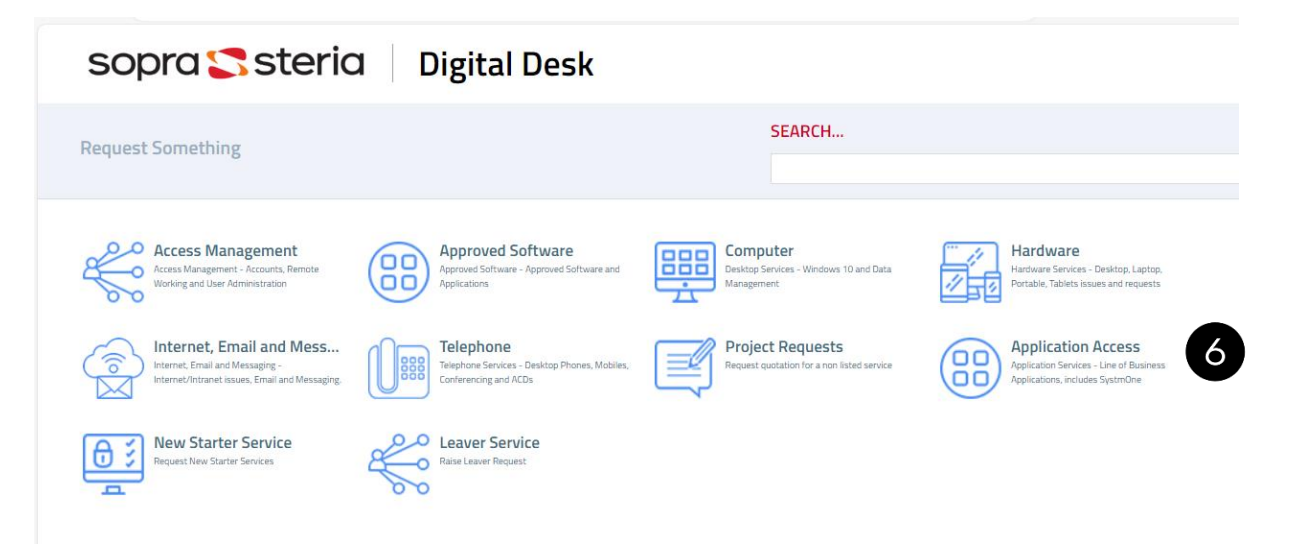

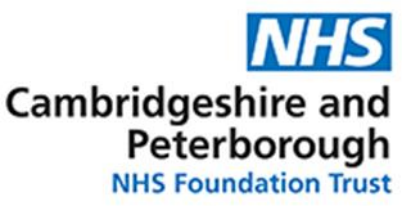

7. Please note the following options to choose from depending on your requirement and complete the form accordingly.

|                                                             | sopra 🌄 steria                                            | <b>Digital Desk</b>                             |                                                                   |                                                                           | 🙎 Jolene Meyers 🔻                                                          |         |
|-------------------------------------------------------------|-----------------------------------------------------------|-------------------------------------------------|-------------------------------------------------------------------|---------------------------------------------------------------------------|----------------------------------------------------------------------------|---------|
| Request Something<br>Request Something / Application Access |                                                           |                                                 |                                                                   | SEARCH Application Access                                                 |                                                                            | Q       |
| EPMA<br>IPMA Requests                                       | EPMA Training<br>UNA Reputs                               | Change Proposals<br>Proces changes              | S1 Community Hospital<br>Request access for S1 Community Hospital | S1 Mental Health Comm<br>Request access for 51 Mental Health<br>Community | S1 Mental Health Inpatient<br>Request access for 51 Mental Health Reputerc |         |
| S1 MIU<br>Request access for S1 MIU                         | S1 Mobile Working<br>Request access for S1 Mobile Working | S1 Pathology<br>Request access for S1 Pathology | S1 Physical Health<br>Request access for 51 Physical Health       | S1 Training<br>Request Systemer Training                                  | Brigid<br>Request access for Bright                                        |         |
|                                                             |                                                           |                                                 |                                                                   |                                                                           | Show                                                                       | More >> |

8. Please provide as much information as possible as this will give us clarity on how to complete your request and **click** submit.

| Request User profile set-up                                                                                                    |                                                                                                    |        |
|----------------------------------------------------------------------------------------------------|----------------------------------------------------------------------------------------------------|--------|
| Is this request for you or someone else:<br>O Yourself O Someone Else<br>Has user completed SystmOne training Yes No<br>If no please Boods this prior to requesting profile setup<br>Describe your requirements | Task group/s to be added to:<br>Teams to be added to<br>Pathology access required for O Ice O TQuest |        |
| Smartcard Number: SystmOne Unit Details                                                                                                    |                                                                                                    |        |
| See's patients O Yes O No                                                                                                    | Attach Abandon                                                                                       | Submit |

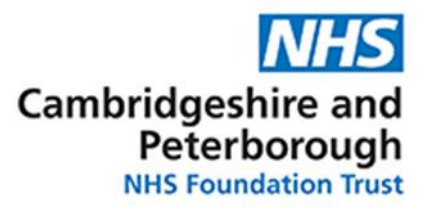

## How to log a Report call if there is a problem regarding your system application:

1. Following you log into your Digital Desk, click on the Report icon, to report an issue you or someone else are experiencing.

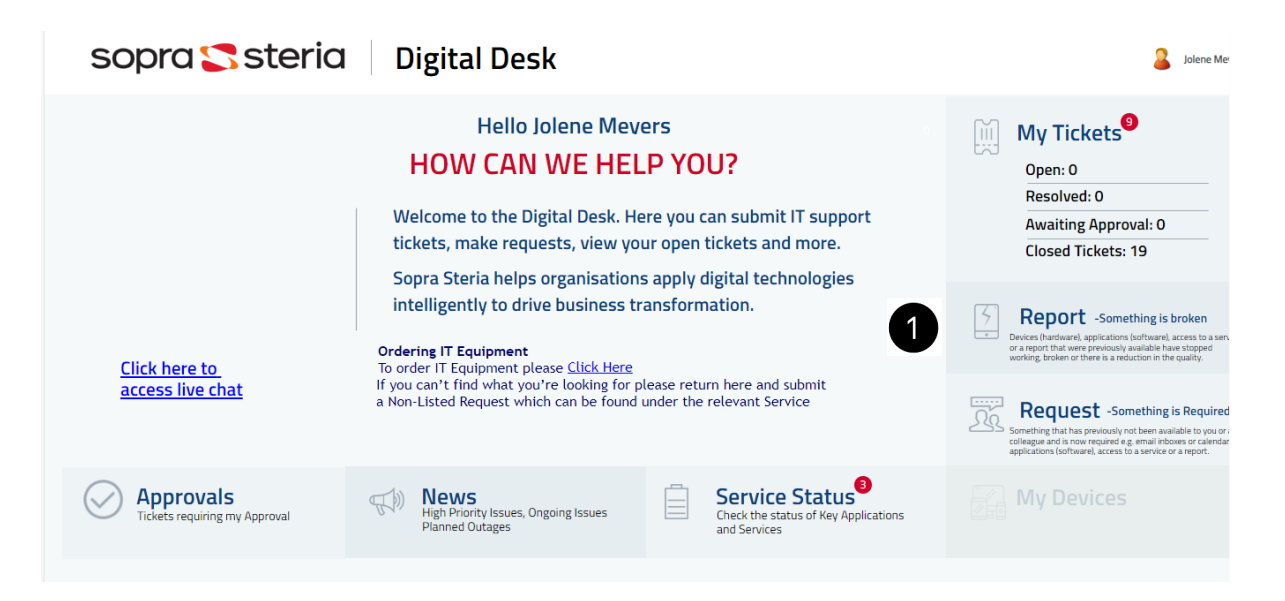

2. Please note the following options for you to choose depending on your application issue presenting.

| sopra 🌄 steri                                                     | a Digital Desk                                          |                                                             |                                                                     | 🤰 Jolene Mr |
|-------------------------------------------------------------------|---------------------------------------------------------|-------------------------------------------------------------|---------------------------------------------------------------------|-------------|
| Report Something Broken Report Something Broken / Application     |                                                         | SEARCH Application                                          |                                                                     | Q           |
| EPMA<br>Report issues with EPMA                                   | S1 Mental Health<br>Report issues with S1 Mental Health | S1 Physical Health<br>Report issues with S1 Physical Health | S1 Pathology<br>Report issues with S1 Pathology                     | 2           |
| S1 Community Hospital<br>Report issues with 51 Community Hospital | S1 MIU<br>Report issues with S1 MIU                     | S1 Mobile Working<br>Report issues with S1 Mobile Working   | Brigid<br>Report issues with Brigid                                 |             |
| ERS<br>Report issues with ERS                                     | Attend Anywhere<br>Report issues with Attend Anywhere   | Ascribe<br>Report issues with Ascribe (Pharmacy System)     | Bighand<br>Report issues with Bighard (Digital Dictation<br>System) |             |

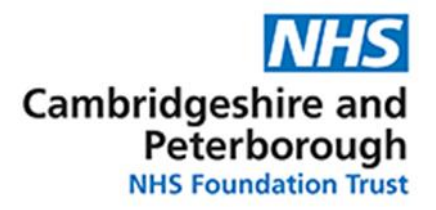

3. Please provide as much information as possible and attach any screenshots as helpful and click **Submit** 

| sopra 🌄 st                                  | eria Digital Desk                                                                                 |
|---------------------------------------------|---------------------------------------------------------------------------------------------------|
| Report: Application / Brigid                |                                                                                                   |
| Are you reporting this issue for:           | Are these contact details correct for the service recipient today?<br>Phone: Mobile:<br>Location: |
| Does this prevent you from doing your work? | SystmOne Unit Details:<br>Ward Details<br>Attach Abandon Submit                                   |